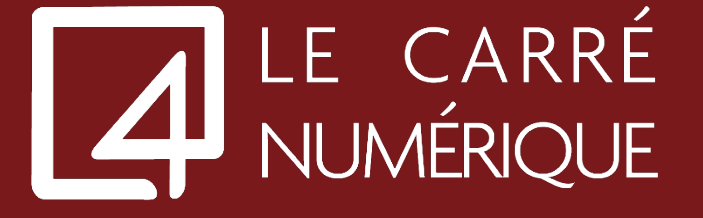

## MODIFICATION DE VOTRE MOT DE PASSE

Procédure à suivre

1. Connectez-vous depuis votre portail <u>https://cloud.lecarrenumerique.fr</u>

| Veuillez ouvrir une sessic | n                  |  |
|----------------------------|--------------------|--|
|                            | Sec. dec           |  |
|                            |                    |  |
|                            | Ouvrir une session |  |
|                            |                    |  |

2. Dirigez-vous vers le logo « Paramètres » dans le coin supérieur droit de votre écran, puis veuillez choisir « <u>Paramètres du compte</u> »

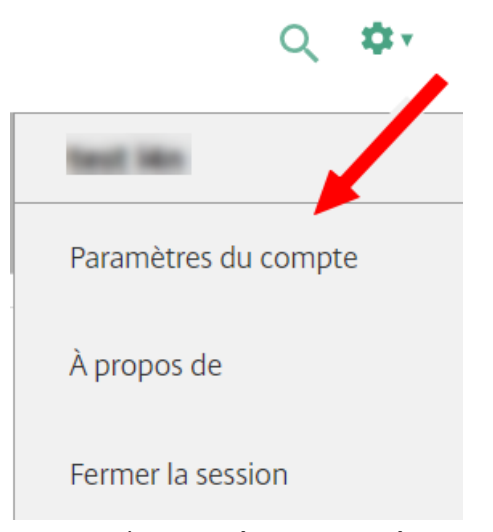

3. Faire un clic sur « Changer mot de passe »

| Paramètres                                                                                                    |
|----------------------------------------------------------------------------------------------------|
| Compte                                                                                                    |
| Changer mot de passe                                                                                                    |
| À propos de                                                                                                    |
| Fermer la session                                                                                                    |
| Applications                                                                                                    |
| Connecter                                                                                                    |
| Déconnecter                                                                                                    |
| Avancé                                                                                                    |
| Activer Citrix Receiver<br>Télécharge un fichier qui ajoute cet espace de travail à votre application Citrix Receiver locale.                                                                               |
| Installer Citrix Receiver<br>Ouvre une page qui recherche une application Citrix Receiver locale.<br>État actuel : Les applications et les bureaux s'ouvrent dans votre application Citrix Receiver locale. |

4. Veuillez renseigner votre mot de passe actuel, puis votre nouveau mot de passe.

| Modifier le mot de pass     | se                           |
|-----------------------------|------------------------------|
| Nom d'utilisateur :         | hosting.mobilitybusiness.fr\ |
| Ancien mot de passe :       | •••••                        |
| Nouveau mot de passe :      | *****                        |
| Confirmer le mot de passe : | •••••                        |
|                             |                              |
|                             | OK Annuler                   |
|                             |                              |

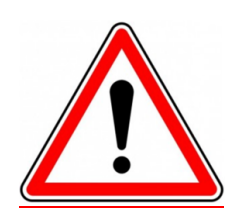

Pour un mot de passe conforme, vous devez utiliser notre générateur de mot de passe : <u>L4N - Générateur de mot de passe</u>